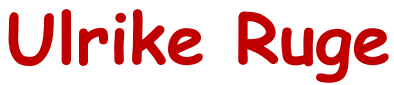

4 Seiten

# Wie installiere ich JAVA und wie danach die Updates?

#### Was ist die Java-Technologie und wozu brauche ich sie?

Java ist eine Programmiersprache und eine Laufzeitumgebung, die zuerst im Jahre 1995 von Sun Microsystems veröffentlicht wurde. Es gibt eine täglich wachsende Anzahl von Anwendungen und Websites, die nur funktionieren, wenn auf dem Endgerät Java installiert ist. Java ist schnell, sicher und zuverlässig. Angefangen bei Laptops bis hin zu Rechenzentren, Spielekonsolen, wissenschaftlichen Supercomputern, Mobiltelefonen und dem Internet, Java wird überall verwendet.

#### Warum muss ich auf die neueste Java-Version upgraden?

Die neueste Java-Version beinhaltet wichtige Erweiterungen, die sich positiv auf die Performance, Stabilität und Sicherheit der Java-Anwendungen auswirken. Mit diesem kostenlosen Update werden alle Java-Anwendungen weiterhin wie gewohnt sicher und effizient ausgeführt.

## Ich beschreibe zuerst, wie man Java installiert und danach wie man es updatet.

- 1. Firefox öffnen
- 2. In der Google Zeile oben rechts Java eingeben

3. Sie können auch gleich **Java 64bit oder 32bit** eingeben – welche Version Sie haben finden Sie in der

a. Systemsteuerung und dann auf System und Sicherheit klicken
b. Und dann auf Arbeitsspeicher und Prozessorgeschwindigkeit anzeigen

c. Hier sehen Sie dann ob Sie Version 32- oder 64-bit haben.

4. In den Vorschlagsseiten von Google die Adresse von **Computerbild** anklicken und von dort laden oder von

https://www.java.com/de/download/windows\_xpi.jsp?locale=de

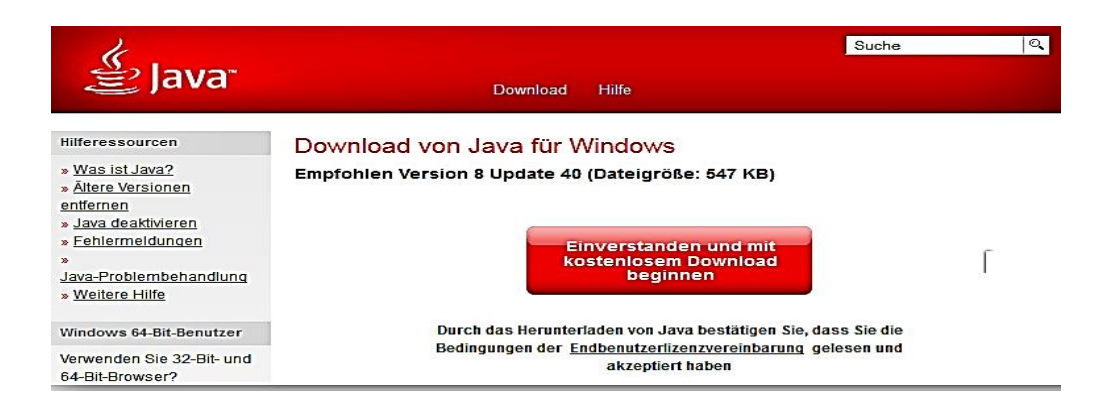

#### Ulrike Ruge

- 5. Java wird dann in den "Download Ordner" geladen
  - 1. 6. Von dort aus installieren Sie Java dann.
  - 2. 8. achten Sie jedoch darauf dass in diesem Fenster unbedingt die Haken bei "ask" gelöscht werden.

| Java Setup                                                      |                                                                    |                                                                      |                                                                                             |                                            | X               |
|-----------------------------------------------------------------|--------------------------------------------------------------------|----------------------------------------------------------------------|---------------------------------------------------------------------------------------------|--------------------------------------------|-----------------|
|                                                                 | <u>a</u> "                                                         |                                                                      |                                                                                             |                                            |                 |
| Angebot für                                                     | die Installatio                                                    | n der Search                                                         | App by Ask.                                                                                 |                                            |                 |
|                                                                 | Suche 💋                                                            | F DO Litten to Music                                                 | 🖸 🔁 හ 🗤 🖂 😼                                                                                 |                                            | ¢,              |
| Erhalten Sie Fac<br>empfangen Sie p<br>und Vettervorhe          | ebook-Benachrichtig<br>oopuläre Radiosende<br>ersagen. Die Search. | gungen und Facebo<br>er und erhalten Sie e<br>App by Ask kann in     | ok-Status-Updates direkt<br>inen einfachen Zugriff au<br>Firefox installiert werden.        | in Ihrem Brow<br>Suchmasch                 | wser,<br>hinen  |
| ENDNUTZER-L<br>Diese Endnutze                                   | LIZENZVEREINBAR<br>er-Lizenzvereinbarung                           | UNG FÜR DIE SUC<br>g für die Suchanwer                               | HANWENDUNG<br>dung ("Vereinbarung") gi                                                      | lt für                                     | •               |
| 🔽 Ask als meine                                                 | en Standardsuchanb                                                 | ieter einrichten                                                     |                                                                                             |                                            | 201             |
| 📝 Ask.com als :                                                 | Startseite meines Bro                                              | wsers und Neuer-Ta                                                   | ab-Seite einrichten                                                                         | [                                          |                 |
| Nutzung den <u>alle</u><br>App by Ask ist ei<br>optionale Angeb | gemeinen Geschäftst<br>in Produkt von APN,<br>ot der Suchanwendu   | <u>bedingungen</u> und de<br>LLC. Durch Abwäh<br>ung abgelehnt und d | er <u>Privacy Policy</u> von As<br>len beider Kontrollkästche<br>er Installationsvorgang fo | k.com. Die 9<br>en oben wird<br>rtgesetzt. | Search<br>I das |
|                                                                 |                                                                    |                                                                      | Abbrechen                                                                                   | Weite                                      | er >            |

Nun ist Java auf dem Gerät installiert.

Es ist jedoch aus Sicherheitsgründen sehr wichtig, dass Java regelmäßig upgedatet wird.

### Ulrike Ruge

Um zu sehen, ob es eine neue Version gibt gehen Sie wie folgt vor:

Auf den Microsoft **Startbutton** klicken – danach auf **"Alle Programme"** – runter scrollen bis Sie **Java** sehen.

Dort finden Sie einen Link **"Auf Updates prüfen"** Es kommt folgendes Fenster:

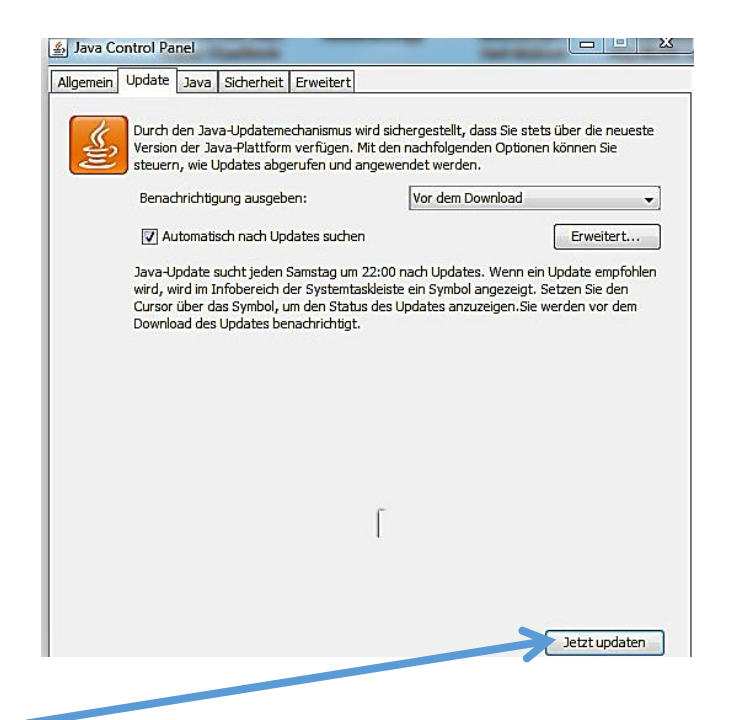

Klicken Sie auf

Danach kommt wieder dieses Fenster

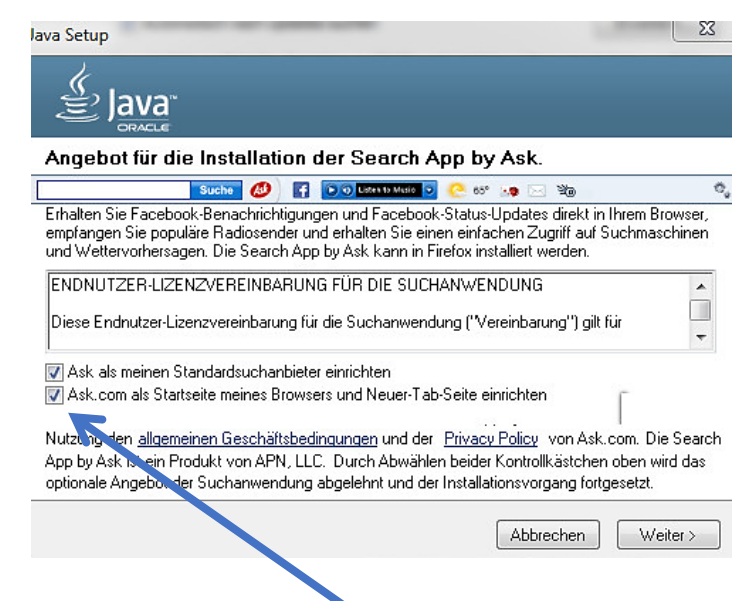

und wieder müssen die Haken bei "ask" entfernt werden.

## Ulrike Ruge

Nun kommt ein Fenster in welchem man testen kann, ob man die richtige Version installiert hat:

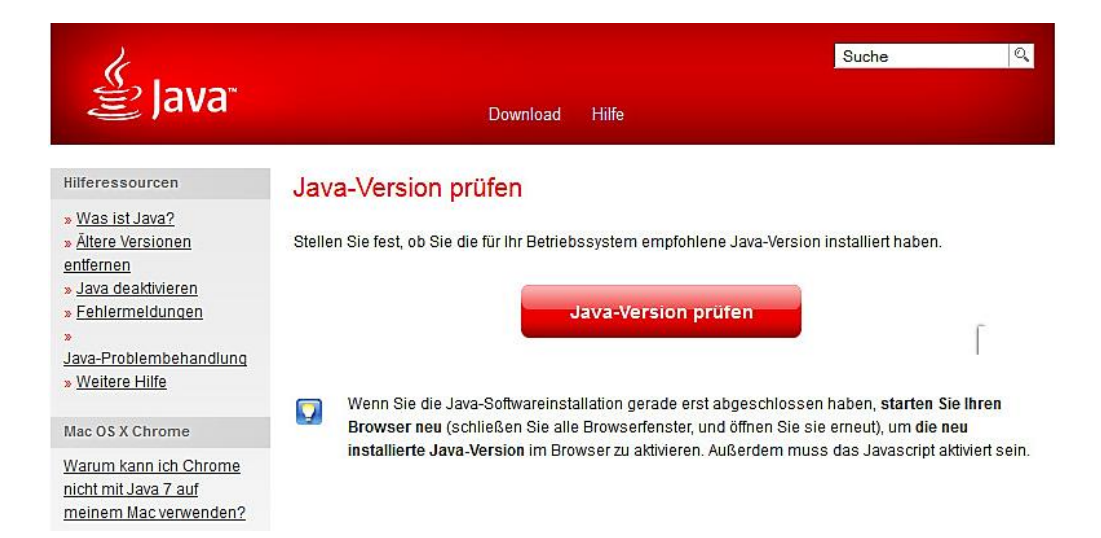